## Procédure désignation d'un référent COVID

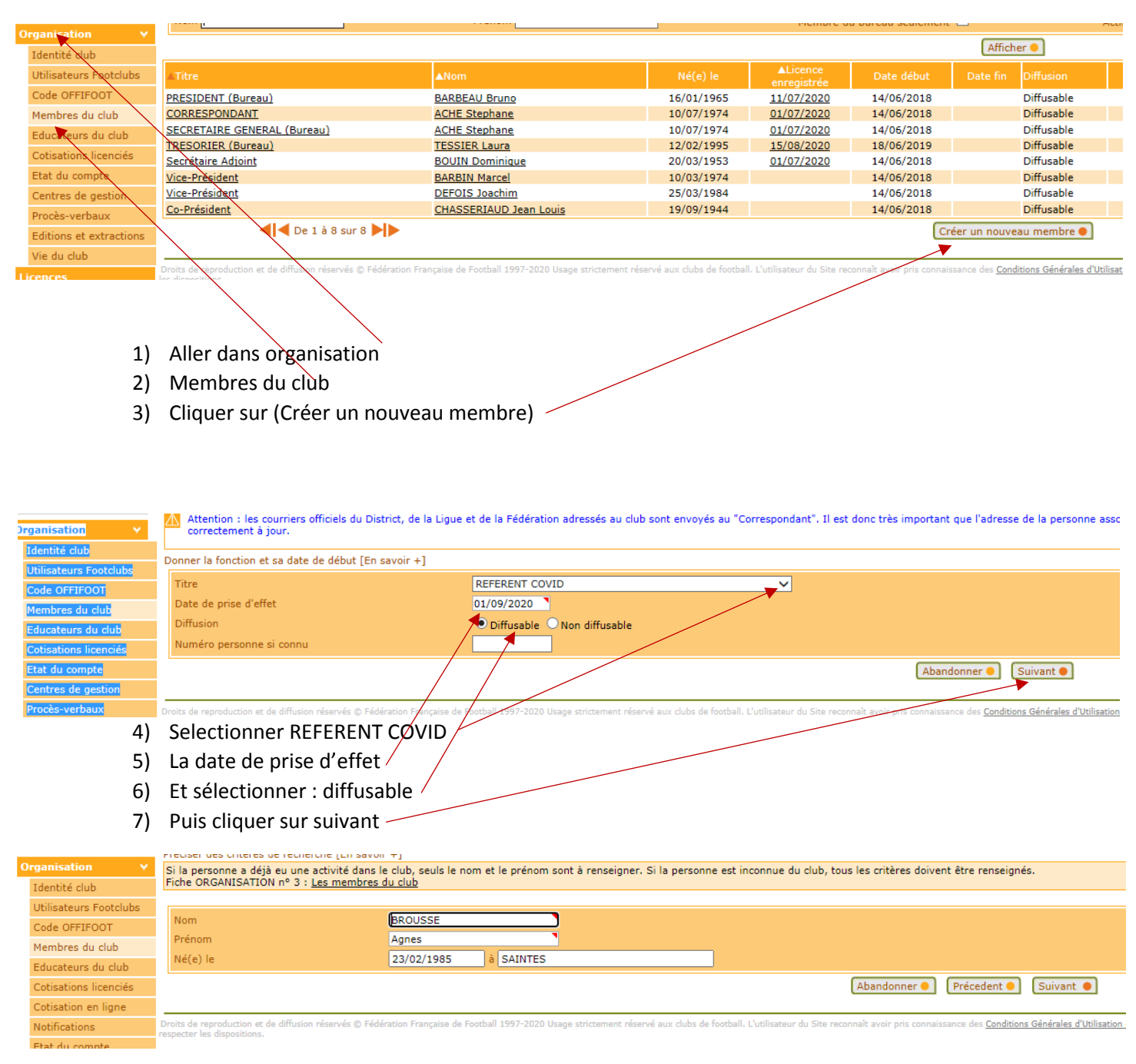

- 8) Renseigner le nom, prénom et la date de naissance de la personne concernée.
- 9) Puis cliquer sur suivant

|         | ▲Nom          | ▲Né(e) le  | ▲Lieu de naissance | ▲Résidence | ▲Saison      | ▲Ligue      | ▲Sous-catégorie        |
|---------|---------------|------------|--------------------|------------|--------------|-------------|------------------------|
| <b></b> | BROUSSE Agnes | 23/02/1985 | SAINTES            |            | 2020-2021    | 0500        | Dirigeant / Dirigeante |
|         |               |            |                    |            | Abandonner 🔵 | Précedent 🧲 | Suivant 🌒              |

- 10) Sélectionner la personne et cliquer sur suivant.
- 11) Vérifier que les coordonnées de la personne sont exactes puis cliquer sur valider